## IITM Zimbra Active Sync configuration Guide

For more clarification, Contact to "sanand@iitm.ac.in"

## Step-1:

With this active sync method, we can explore Zimbra emails with calendars and contacts on your mobile device. This configuration step is only used for Android device users.

• Go to google mail app  $\rightarrow$  Click right side to corner profile setting  $\rightarrow$  Choose "Add another account"

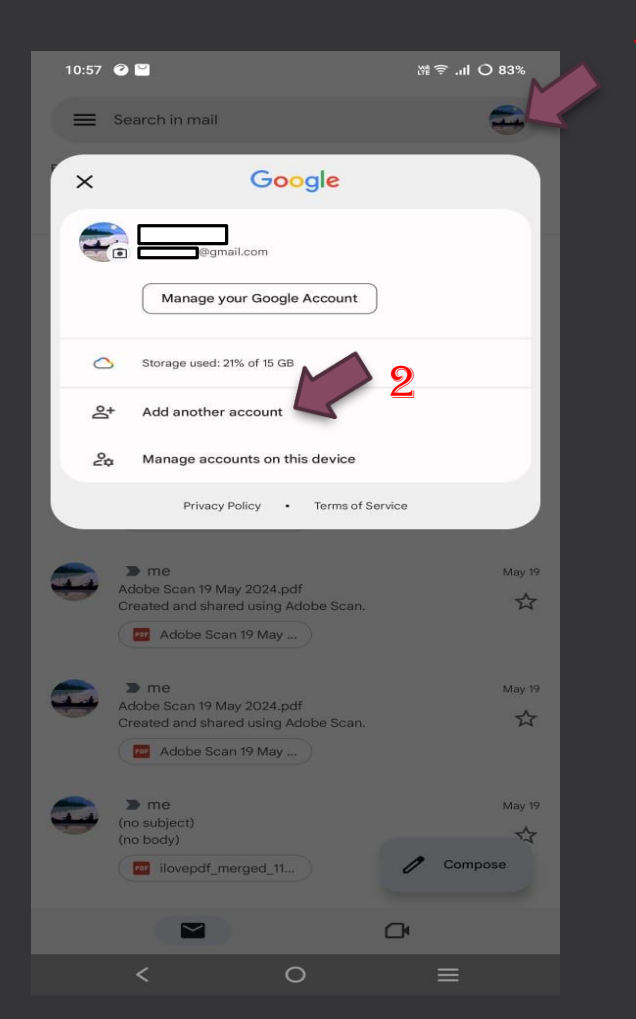

## Step-2:

- From the account setup page choose "Exchange and Office 365" → Enter your email ID and select "Set up manually" → Ener your email ID, password and server details as per the screenshot
- Please make sure the Server name: web.zmail.iitm.ac.in and Port: 443 and Security Type: SSL/TLS.

| 10:57 🕐 🔛                     | 涨斧 .ul O 83% |                          | 10:57 🕜 ビ       |        |     |     | 1    |     |   | ) (n. ≑  | O 83%            | <br>10:58 🥝 ビ             |   | 踏奈.ul O 83% |
|-------------------------------|--------------|--------------------------|-----------------|--------|-----|-----|------|-----|---|----------|------------------|---------------------------|---|-------------|
|                               |              |                          |                 |        |     |     |      |     |   |          |                  | 96                        |   |             |
| M                             |              | Enter vour email address |                 |        |     |     |      |     |   |          | Email setup      |                           |   |             |
| Set up email                  |              |                          | ,               |        |     |     |      |     |   |          |                  |                           |   |             |
| G Google                      |              |                          |                 |        |     |     |      |     |   |          | ACCOUNT INFO     |                           |   |             |
| o∑ Outlook, Hotmail, and Live |              |                          |                 |        |     |     |      |     |   |          | email@iitm.ac.in |                           |   |             |
| 🖌 Yahoo                       | 1            |                          |                 |        |     |     |      |     |   |          |                  | Password                  | 4 | $\odot$     |
| Exchange and Office 365       |              |                          |                 |        |     |     |      |     |   |          |                  | Client certificate        |   |             |
| Mother Other                  |              |                          |                 |        |     |     |      |     |   |          |                  | None                      |   | SELECT      |
|                               |              |                          | 3               |        |     |     |      |     |   |          |                  | SERVER SETTINGS           |   |             |
|                               |              |                          | Set up manually |        |     |     | Next |     |   | ext      | @iitm.ac.in      | 4                         |   |             |
|                               |              |                          |                 |        | GI  | IF  | •    | G   | ] | •        | 07               | web zmail iitm ac in      |   | 6           |
|                               |              |                          | 1               | 2 3    | 3 4 | 1 5 | 5 6  | 67  | 8 | 9        | 0                |                           |   |             |
|                               |              |                          | q v             | νe     | e r | t   | : }  | y u | i | C        | р                | 443                       |   | 7           |
|                               |              |                          | а               | S      | d   | f   | g    | h   | j | k        | T                | Security type             |   |             |
|                               |              |                          | 仑               | z      | x   | с   | v    | b   | n | m        | $\bigotimes$     | <br>SSL/TLS               |   | ÷           |
|                               |              |                          | ?123            | @      | ٢   |     |      |     |   | •        | ~                | <br>Switch to modern auth |   | Next        |
| < 0                           | ≡            |                          |                 | $\sim$ |     |     | 0    |     |   | $\equiv$ |                  | <                         | 0 | =           |